## Navigate to Count request page:

| ≡ | IBM Store   Google New York Store | 3          |               |                   |             |            |               | Q 🖉               |
|---|-----------------------------------|------------|---------------|-------------------|-------------|------------|---------------|-------------------|
| < | Count request<br>CR-95f5ba ····   |            |               |                   |             |            |               | Close             |
|   |                                   |            |               |                   |             |            |               | Actions X         |
|   | total tasks<br>0/79               | Unassigned | DISCREPANCIES |                   | IN PROGRESS | FINISHED 0 | FINISHED<br>0 | Bulk assign tasks |
|   | Google Home Max, Chalk, US [RM    | AA]        |               | SKU: GA00222-US-R |             |            |               | *                 |
|   | Location: CustomerPickup          |            |               |                   |             |            |               | Unassigned        |
|   | Location: Cynergy                 |            |               |                   |             |            |               | Unassigned        |
|   | Location: RepairIncoming          |            |               |                   |             |            |               | Unassigned        |
|   | Location: RepairOutgoing          |            |               |                   |             |            |               | Unassigned        |
|   | Location: ReturnStaging           |            |               |                   |             |            |               | Unassigned        |
|   | CHROMECAST, ROCK CANDY, U         | JS         |               | SKU: GA00422-US   |             |            |               |                   |
|   | Location: Bin1                    |            |               |                   |             |            |               | Unassigned        |

Select any count request->Click on Bulk assign tasks

## **Current state:**

Manager can navigate to bulk assign tasks, click selected check box to assign all tasks at once to single Store Associate.If Manager wants to assign specific sku or set of skus to Store Associates, Manager needs to scroll the request listing page and select checkbox against each sku which he wants to assign.

| 1 | )Manager | can | assign | all | tasks | at | once: |
|---|----------|-----|--------|-----|-------|----|-------|
|   | , J -    |     |        |     |       |    |       |

| ≡ ⊫  | 3M Store   Google New York Store           |                   | Q 🚑              |
|------|--------------------------------------------|-------------------|------------------|
| < As | sign tasks (79)                            |                   | Close            |
|      | Selected 79                                |                   | 🎦 Assign         |
|      | Google Home Max, Chalk, US [RMA]           | SKU: GA00222-US-R | × <sup>7</sup>   |
|      | CHROMECAST, ROCK CANDY, US                 | SKU: GA00422-US   | <sup>7</sup>     |
|      | CHROMECAST, ROCK CANDY, US (RMA)           | SKU: GA00422-US-R | × <sup>7</sup>   |
|      | CHROMECAST, CHARCOAL GRAY, US              | SKU: GA00439-US   | د <sup>م</sup>   |
|      | CHROMECAST, CHARCOAL GRAY, US, RMA         | SKU: GA00439-US-R | 2 <sup>7</sup>   |
|      | Google Nest Mini, US, Chalk                | SKU: GA00638-US   | к <sup>7</sup>   |
|      | Pixel 3a, Just Black, US, RMA              | SKU: GA00655-US-R | 2 <sup>71</sup>  |
|      | Google Nest Hub Max, Demo, Chalk, US       | SKU: GA00853-US   | × <sup>7</sup>   |
|      | Google Nest Hub Max, Demo, Chalk, US [RMA] | SKU: GA00853-US-R | × <sup>7</sup> • |

2)Manager need to scroll down in order to assign a particular sku without selecting all the other sku's

| IBM Store   Google New York Store             |                   | Q 1                   |
|-----------------------------------------------|-------------------|-----------------------|
| Assign tasks (79)                             |                   | Close                 |
| Google Nest Hub Max, Demo, Chalk, US [RMA]    | SKU: GA00853-US-R | × <sup>7</sup> *      |
| PINNA,RTL,P1,US                               | SKU; H1100WES     | "<br>"                |
| RTL,BLU,N1,US                                 | SKU; H13000ES     | <i>«</i> <sup>7</sup> |
| Pixel 3 XL Case, Carbon, Global               | SKU; S1001BB      | "<br>"                |
| Evo Check (Tech21; Purple; Pixel 3 XL)        | SKU: T21-6271     | ¥ <sup>7</sup>        |
| Evo Check (Tech21; Purple; Pixel 3 XL), RMA   | SKU: T21-6271-R   | <sup>ر</sup> ۲        |
| Studio Design Case (Tech21, Pixel 3a XL)      | SKU: T21-7159     | ¥ <sup>7</sup>        |
| Studio Design Case (Tech21, Pixel 3a XL), RMA | SKU: T21-7159-R   | "<br>"                |
| NEST TEMP SENSOR,RTL;3-PK,US/CAMX             | SKU: T5001SF      | ٦٢                    |
| Cocation Bin1                                 |                   | •                     |

## New Enhancement:

Manager needs ability to filter request list based on single or multiple skus, need SKU search filter with select list in the bulk assign task screen.

We need a filter option in a similar way as mentioned in the below screenshot where he can select as well as he can search for the sku in order to assign

| IBM Store   Google New York Store          |                   | Q 🦺                                                                                                    |
|--------------------------------------------|-------------------|----------------------------------------------------------------------------------------------------|
| Assign tasks (79)                          |                   | Close                                                                                                    |
| Selected 0                                 |                   | C Assign                                                                                                    |
| Google Home Max, Chalk, US [RMA]           | SKU: GA00222-US-R | κ <sup>2</sup> Include ▼                                                                                         |
| CHROMECAST, ROCK CANDY, US                 | SKU: GA00422-US   | لا <sup>م</sup><br>Search                                                                                        |
| CHROMECAST, ROCK CANDY, US (RMA)           | SKU: GA00422-US-R |                                                                                                    |
| CHROMECAST, CHARCOAL GRAY, US              | SKU: GA00439-US   |                                                                                                    |
| CHROMECAST, CHARCOAL GRAY, US, RMA         | SKU: GA00439-US-R |                                                                                                    |
| Google Nest Mini, US, Chalk                | SKU: GA00638-US   | ≪ <sup>7</sup> ( □ 00816NARTL                                                                                    |
| Pixel 3a, Just Black, US, RMA              | SKU: GA00655-US-R | ✓ 000818NARTL ✓ 000820NARTL                                                                                      |
| Google Nest Hub Max, Demo, Chalk, US       | SKU: GA00853-US   | د 00865NARTL<br>100861NACKTL7                                                                                    |
| Google Nest Hub Max, Demo, Chaik, US [RMA] | SKU: GA00853-US-R | د معنامه معنامه معنامه معنامه معنامه معنامه معنامه معنامه معنامه معنامه معنامه معنامه معنامه معنامه معنامه معنام |